# Hướng dẫn cài đặt phần mềm KBHXH

**Lưu ý**: Phần mềm **KBHXH** hoạt động tốt nhất từ Windown 7 trở đi, nếu cài đặt trên Windown XP máy bắt buộc phải cài <u>Microsoft .NET v3.5</u>.

**Bước 1**: Đơn vị truy cập trang web <u>http://gddt.baohiemxahoi.gov.vn/</u> để download phần mềm KBHXH và làm theo hướng dẫn.

| K cốc cốc ⊚ Cổng thông tin<br>← → C | diện tử - B × +                                                                                                    |                                                                                           | Chon vào đ                                                                                 | lây để tải phần m                                                                                | ềm về máy tính                                                                                           |                         |  |
|-------------------------------------|----------------------------------------------------------------------------------------------------|-------------------------------------------------------------------------------------------|--------------------------------------------------------------------------------------------|--------------------------------------------------------------------------------------------------|----------------------------------------------------------------------------------------------------|-------------------------|--|
|                                     | CÓN<br>BẢO                                                                                                    | <mark>g thông ti</mark><br>Hiểm Xã hộ                                                     | N ĐIỆN TỬ<br>N VIỆT NAM                                                                    |                                                                                                  |                                                                                                    | Đăng nhập   Đăng ký     |  |
|                                     | TRANG CHỦ                                                                                                    | NỘP HỎ SƠ                                                                                 | TRA CỨU 🔻                                                                                  | TẢI KHOẢN 🔻                                                                                      | TRƠ GIÚP                                                                                                 | <b>\$ 1900.55.55.64</b> |  |
|                                     |                                                                                                    |                                                                                           |                                                                                            | КЗНХН                                                                                            | 📥 Tải phần mềm<br>Kê khai BHXH (KBHXH)                                                                   | КЗНХН                   |  |
|                                     | 0                                                                                                    |                                                                                           | PHẦN I                                                                                     | VIÊM HÕ TRƠ                                                                                      | Bộ thư viện<br>Microsoft .NET v3.5                                                                       | net                     |  |
|                                     |                                                                                                    | KÊ KHAI BA                                                                                | ẢO HIỂM XÃ                                                                                 | HỘI ĐIỆN TỬ                                                                                      | ▲ Bộ thư viện<br>Java plug-in                                                                            | (ili)                   |  |
|                                     | Ð                                                                                                    | (                                                                                         |                                                                                            |                                                                                                  |                                                                                                    | 2                       |  |
|                                     | NỘP HỒ SƠ                                                                                                    | TRA C                                                                                     | ứu hồ sơ                                                                                   | TÀI LIỆU & VIDEO                                                                                 | HƯỚNG DẪN SỬ                                                                                             | DŲNG KBHXH              |  |
|                                     | Tin tức                                                                                                    |                                                                                           |                                                                                            | 📕 Tài liệu & V                                                                                   | Tài liệu & Video hướng dẫn                                                                               |                         |  |
| gddt.baohiemxahoi.gov.vn/tai-ve     | List state of the second state of the second s | Khai trương Cống<br>Ngày đăng: 14/08/2015<br>Chiều 18/5/2015, tại<br>đã tế chức Lễ Khai 1 | thông tin điện tử<br>i Hà Nội, BHXH Việt I<br>trương Cổng thông tin<br>ch nhữ Nguyễn Tấn C | > Hướng dẫn đăng k     > Hướng dẫn thiết lậ     Hướng dẫn update     diện     > Hướng dẫn update | ký giao dịch BHXH điện tử<br>ập định dạng ngôn ngữ trên máy<br>e chương trình KBHXH<br>ng nhận màm KBHXH | tính.                   |  |

Sau đó hiện ra 1 của sổ đơn vị nhấn vào " <u>Tải về bộ cài phần mềm kê khai bảo</u>

| Coc coc @ Tải về phản mềm KBHXH- × + ← → C □ gddt.baohiemxahoi.gov.vn/tai-ve | 199                                                  |                               |                    |                     |                           |                                             | × = 0 = + |
|------------------------------------------------------------------------------|------------------------------------------------------|-------------------------------|--------------------|---------------------|---------------------------|---------------------------------------------|-----------|
| CÔN<br>BẢC                                                                   | I <mark>G THÔNG TI</mark><br>HIỂM XÃ HỘ              | N ĐIỆN TỬ<br>VIỆT NAM         |                    | Kích vào tả         | i về bộ cài pł            | Đăng nhập   Đăng ký<br><mark>nần mềm</mark> |           |
| TRANG CHỦ                                                                    | NỘP HỒ SƠ                                            | TRA CỨU 🔻                     | TÀI KHOÁN 🔻        | TRỢ GIÚ             | IP                        | <b>%</b> 1900.55.55.64                      |           |
| Trang chủ / Tải về                                                           |                                                      |                               | /                  |                     |                           |                                             |           |
| Tải về phần mềr                                                              | m KBHXH                                              | V                             | (                  |                     |                           |                                             |           |
| → Tải về bộ cải phẩ                                                          | n mềm kê khai bảo hiểm >                             | kã hội KBHXH                  |                    |                     |                           | 5.5<br>                                     |           |
| → Tải về update phả                                                          | ản mềm KBHXH                                         |                               |                    |                     |                           |                                             |           |
| Hương dan upd                                                                | ate phan mém KB⊦                                     | іхн                           |                    |                     |                           |                                             |           |
| Đề Update chương trì<br>(chủ ý: phải sao lưu d                               | nh KBHXH, Doanh nghiệp<br>ữ liệu trước khi cập nhật) | thực hiện theo 1 trong :      | 2 cách.            |                     |                           |                                             |           |
| Bước 1 : Hướng dẫn                                                           | sao lưu dữ liệu:                                     |                               |                    |                     |                           |                                             |           |
| Chạy phần mềm KBH.                                                           | XH, thực hiện sao lưu dữ                             | liệu bằng cách kích chọ       | n vào Menu Hệ thốr | ng > Sao lưu dữ liệ | ₽u.                       | _                                           |           |
| Ę                                                                            | Hệ thống Quản lý lao độn                             | ng Quản lý hồ sơ              | Trợ giúp           | 6                   |                           |                                             |           |
|                                                                              | Chuyến mã Thông<br>số thuế Đơn vị - Tố               | tin Cấu hình hệ thống<br>chức | Sao lưu dữ liệu    | Phục hồi dữ liệu    | Cập nhật<br>phiên bản mới |                                             |           |
|                                                                              |                                                      |                               | 1                  |                     |                           |                                             |           |
| - Màn hình hiển thị nh                                                       | ur sau:                                              |                               |                    |                     |                           |                                             |           |

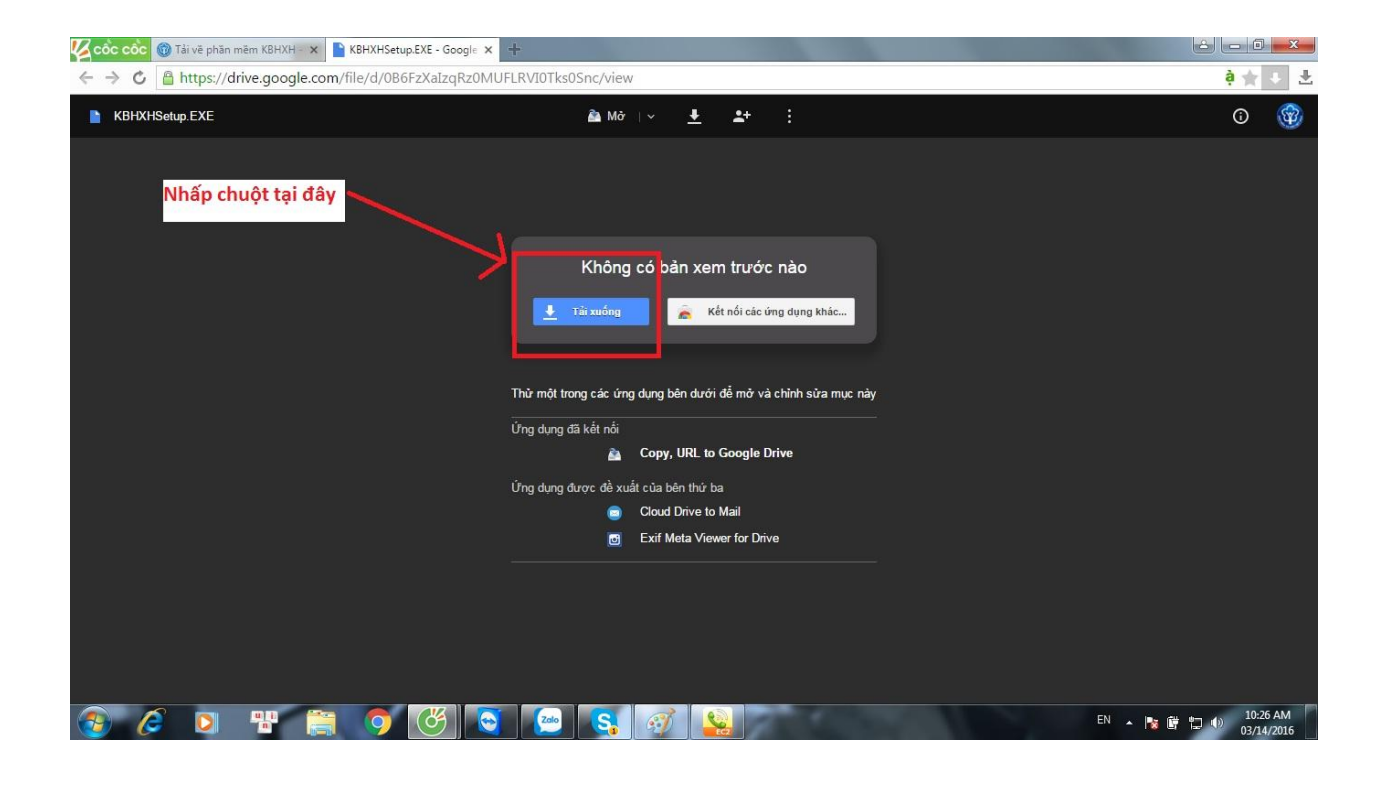

| 🔏 Cổc cốc 🛞 Tải về phần mêm KBHXH - 🗴 🖹 KBHXHSetup.EXE - Google 🗴 🕹 Google Drive - Cảnh báo 🗧 🕇                                                                      |                                 |
|----------------------------------------------------------------------------------------------------|---------------------------------|
| ← → C 🔒 https://docs.google.com/uc?id=0B6FzXaIzqRz0MUFLRVI0Tks0Snc&export=download                                                                                   | è 🛊 🕴 🔿                         |
| Google+ Tìm kiếm Hình ảnh YouTube Tin tức Gmail <b>Drive</b> Lịch Thêm -                                                                                             | Đăng nhập 🛱                     |
| Google Drive không thể quét vi-rút cho tập này.<br>KBHXHSetup EXE (41M) vượt quá kích thước tối đa mà Google có thể quét.<br>Bạn văn muốn tải xuống<br>Văn tải xuống |                                 |
| © 2016 Google - <u>Trơ qũp</u> - <u>Bảo mất và Điều khoản</u>                                                                                                    |                                 |
| khi tải xong phần mềm                                                                                                    |                                 |
|                                                                                                    |                                 |
| KBHXHSetup (2):EXE     46 MB                                                                                                    | Hiển thi tất cả têp tải xuống × |

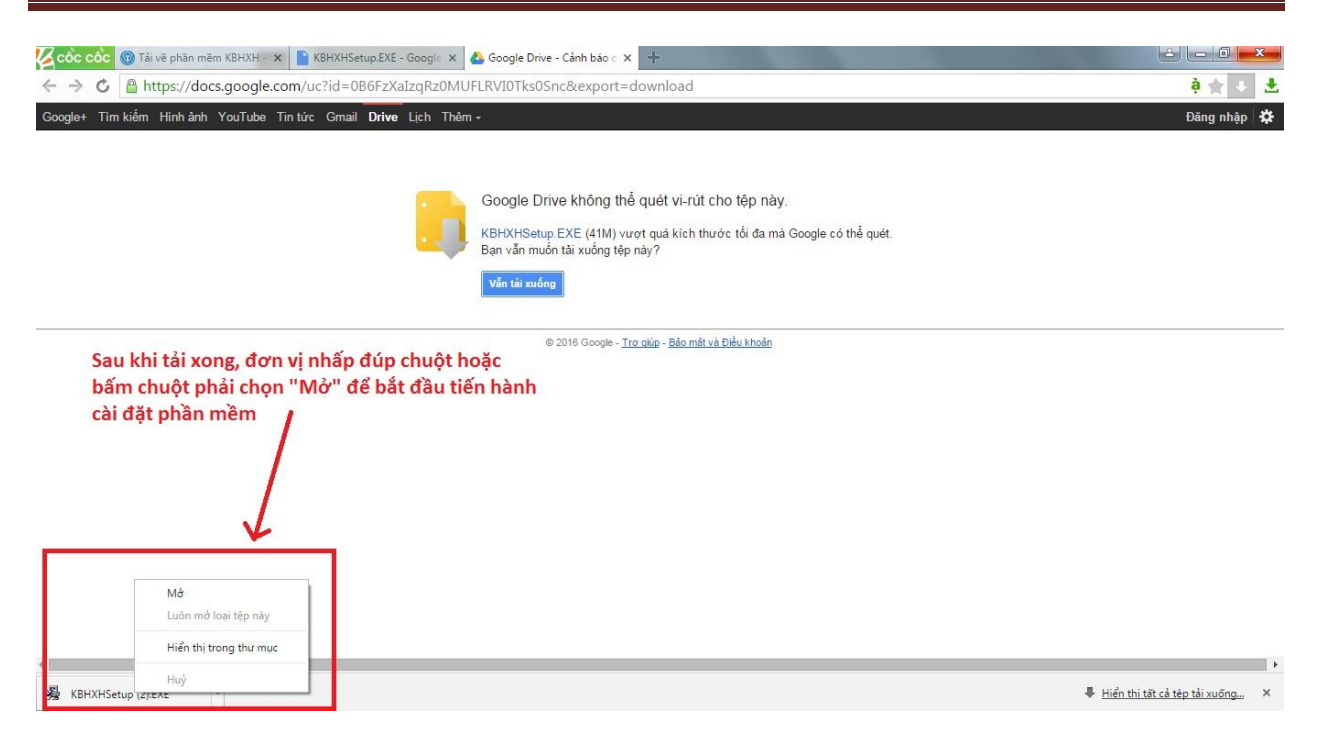

Sau khi tải xong đơn vị kích đúp hoặc mở file sau đó tiến hành cài đặt phần mềm.

| 🜠 cốc cốc 🎯 Tải về phần mêm KBHXH 🗙 🗈 KBHXHSetup.EXE - Google 🗴 🕹 Google Drive - Cảnh bảo 🗧 🛨                                                                                                    |                                |
|----------------------------------------------------------------------------------------------------|--------------------------------|
| C A thtps://docs.google.com/uc?id=086FzXaIzqRz0MUFLRVI0Tks0Snc&export=download                                                                                                    | à 🛧 🕂 🛨                        |
| Cooglet Tim kiếm Hình ảnh YouTube Tim từc Graail Drive Lịch Thêm -         Google Drive không thể quét vi-rút cho tệp này.         VEREX/CHAN uncer, trực kicks blancks, thì đạ mà Oranta, thể quét.         Open File - Security Warning         Tại đây chọn "Run"         VereX/CHAN uncer, trực Hink ViMi Downloads/KBHXHSetup (2):EX         VereX/CHAN uncer, trực Hìnk ViMi Downloads/KBHXHSetup (2):EX         VereX/CHAN uncer, trực Hìnk ViMI Downloads/KBHXHSetup (2):EX         V | Đảng nhập 🗱                    |
| <                                                                                                    | ⊧ển thị tất cả têp tải xuống × |
|                                                                                                    | 10:34 AM<br>03/14/2016         |

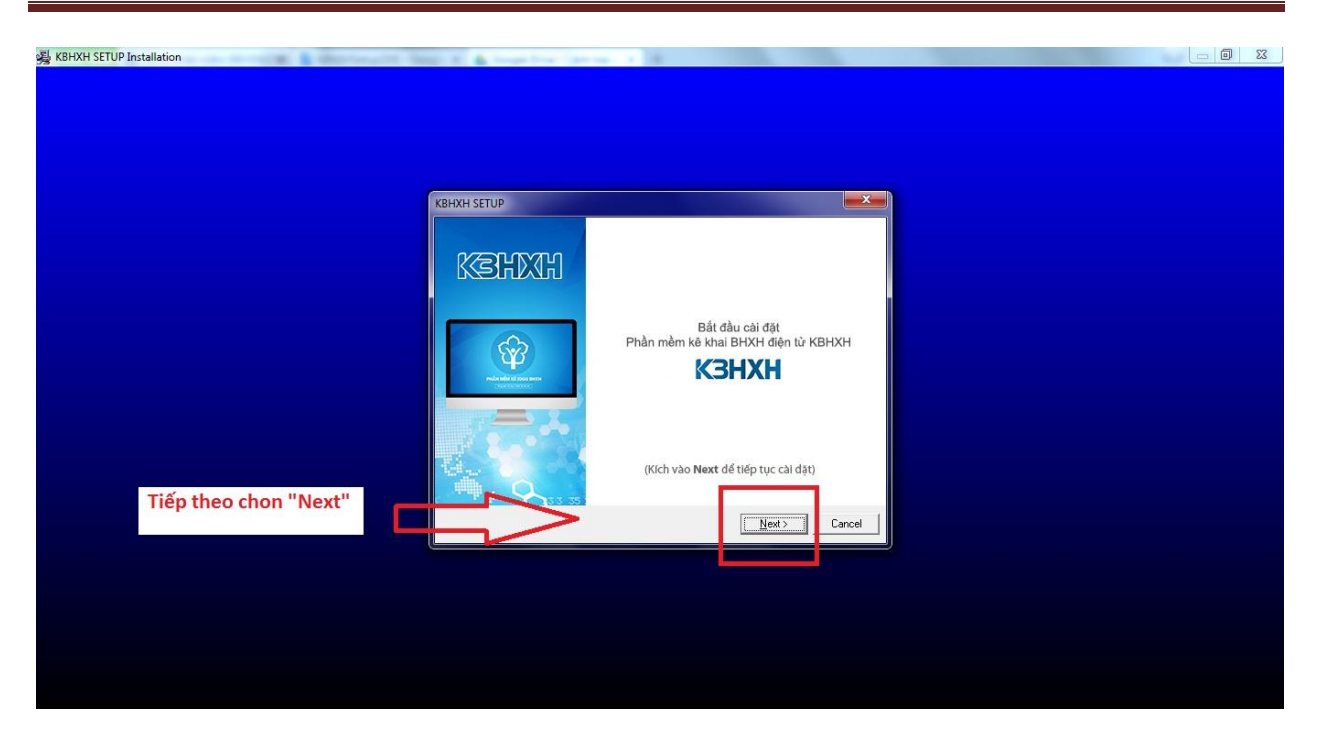

Đơn vị chọn " Next " cho các mục tiếp theo để tiến hành cài đặt

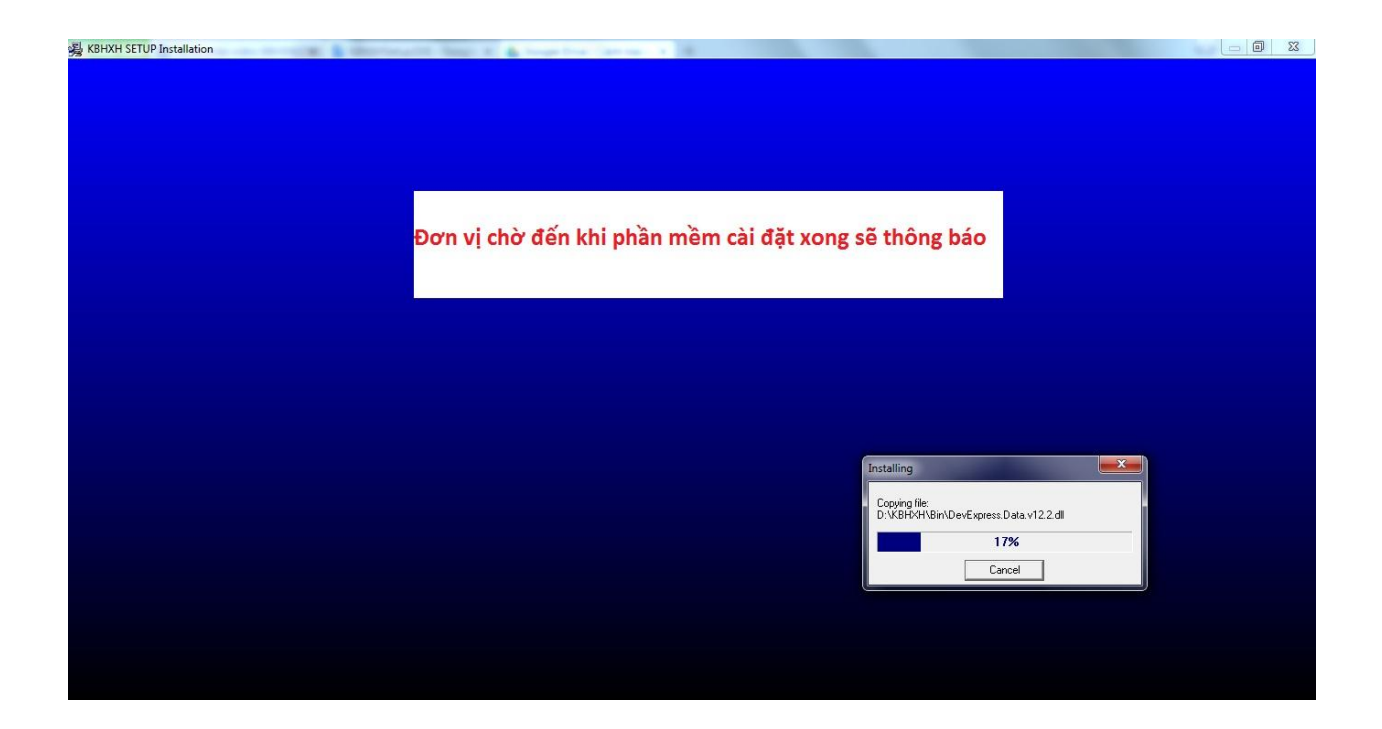

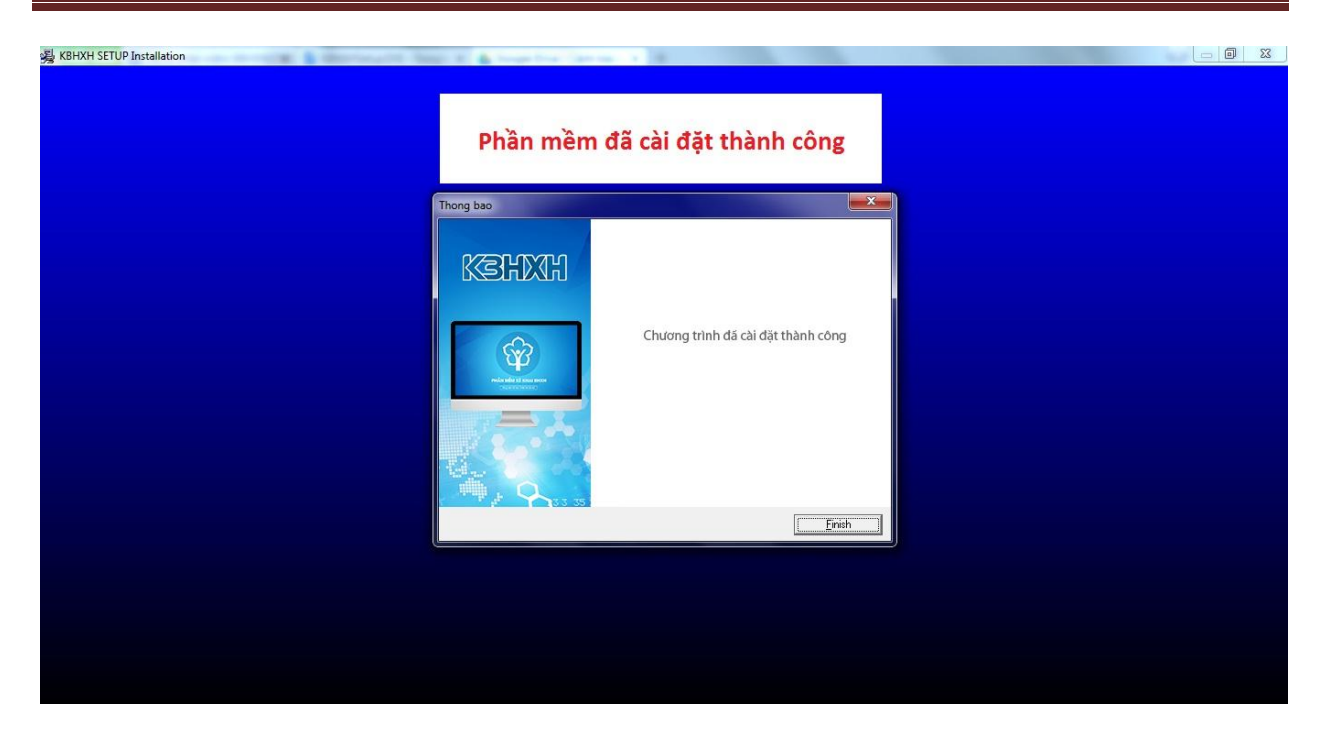

Nhấn "**Finish**" để kết thúc cài đặt =>Sau khi cài đặt xong biểu tượng KBHXH sẽ hiện thị tại ngoài màn hình Desktop.

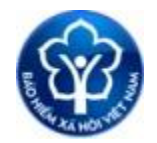

Giờ đơn vị chỉ cần kích vào biểu tượng để chạy chương trình.

Chúc các bạn thành công